#### Υποβολή Αίτησης Συμμετοχής

#### Για να υποβάλλετε Αίτηση Συμμετοχής πρέπει:

i. να είστε εγγεγραμμένοι στα Μητρώα Ανέργων της ΔΥΠΑ, με κάρτα ανεργίας σε ισχύ, ανεξαρτήτως αν λαμβάνετε επίδομα ανεργίας ή όχι,

**ii.** να μην έχετε τη μαθητική, σπουδαστική ή φοιτητική ιδιότητα. Ειδικά οι απόφοιτοι ΙΕΚ θα πρέπει να έχετε ολοκληρώσει τις εξετάσεις πιστοποίησης,

iii. κατά την ημερομηνία υποβολής της αίτησής σας και κατά την ημερομηνία εισόδου στην Πράξη (δηλαδή κατά την ημερομηνία υλοποίησης της 1ης συνεδρίας συμβουλευτικής) να είστε έως και 29 ετών, δηλαδή να έχετε συμπληρώσει το 290 και να διανύετε το 30ο έτος,

iv. να έχετε ολοκληρώσει την διαδικασία εξατομικευμένης προσέγγισης της ΔΥΠΑ και να έχετε συντάξει το Ατομικό Σχέδιο Δράσης σας,

**ν.** να είστε πτυχιούχοι σχολών θεωρητικής κατεύθυνσης τριτοβάθμιας (AEI/TEI) ή μεταδευτεροβάθμιας εκπαίδευσης (IEK).

# Για την υποβολή της αίτησης συμμετοχής, θα χρειαστεί να έχετε τα παρακάτω δικαιολογητικά (σε μορφή pdf, doc, docx, zip ή jpeg, μέγιστου μεγέθους έως 3MB/δικαιολογητικό)

Αντίγραφο Αστυνομικής Ταυτότητας (διπλή όψη), Διαβατηρίου ή άλλου Πιστοποιητικού Ταυτοπροσωπίας.

Αντίγραφα οποιωνδήποτε επίσημων εγγράφων όπου αναγράφεται ο :

- А.Ф.М.,
- A.M.K.A
- Αριθμός Μητρώου Ασφαλισμένου του υποψήφιου

**Αντίγραφο Τραπεζικού λογαριασμού** (φωτοτυπία βιβλιαρίου ή εκτύπωση ebanking) με εμφανή τον "International Bank Account Number" (IBAN), στον οποίο θα πρέπει να αναγράφεται ότι είστε Κύριος Δικαιούχος.

Βεβαίωση Ανεργίας σε ισχύ (την οποία θα εκδώσετε από το portal της ΔΥΠΑ με χρήση των προσωπικών σας κωδικών)

Υπεύθυνη δήλωση (ΠΡΟΣ: ΙΝΣΕΤΕ) ψηφιακά υπογεγραμμένη από το <u>http://www.gov.gr</u> ή επικυρωμένη από ΚΕΠ, ότι:

- δεν είστε μαθητές, σπουδαστές ή φοιτητές, και
- ότι τα προσκομιζόμενα έγγραφα είναι γνήσια αντίγραφα των πρωτοτύπων.

Αντίγραφο τίτλου σπουδών μεταδευτεροβάθμιας ή τριτοβάθμιας εκπαίδευσης θεωρητικής κατεύθυνσης της ημεδαπής.

Σε περίπτωση που ο τίτλος σπουδών έχει αποκτηθεί στην αλλοδαπή απαιτείται και η προσκόμιση αντιγράφου της πράξης αναγνώρισης από το ΔΙ.Κ.Α.Τ.Σ.Α. ή το Ι.Τ.Ε. ή του πιστοποιητικού αναγνώρισης από το Δ.Ο.Α.Τ.Α.Π. για την ισοτιμία του τίτλου και τη βαθμολογική αντιστοιχία αυτού καθώς και ανά περίπτωση απαιτείται για τίτλους της αλλοδαπής και η προσκόμιση αντιγράφου πράξης επαγγελματικής ισοδυναμίας από το Α.Τ.Ε.Ε.Ν.

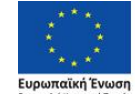

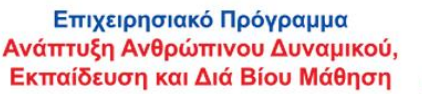

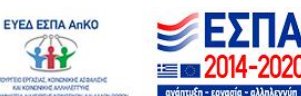

Με τη χρηματοδότηση της Ελλάδας και της Ευρωπαϊκής Ένωσης και την Πρωτοβουλία για την Απασχόληση των Νέων (ΠΑΝ)

(ή/και ΣΑΕΠ) του Υπουργείου Παιδείας και Θρησκευμάτων.

#### Υποβολή Αίτησης Συμμετοχής με εικόνες

Εισέρχεστε στον ιστότοπο <u>02digitaltraining.insete.gr</u> και επιλέγετε Αίτηση Συμμετοχής <u>Ωφελούμενων / Υποβολή αίτησης</u>

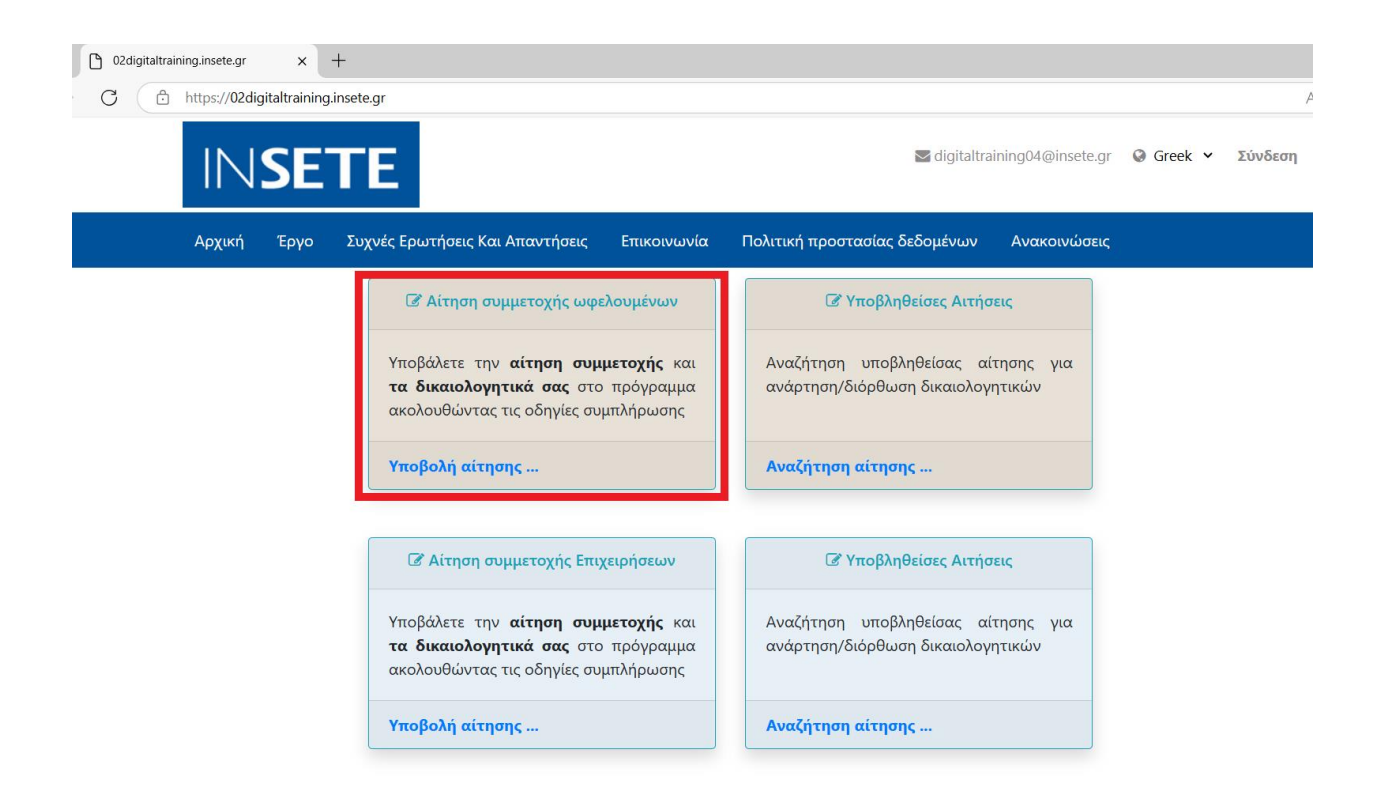

Συμπληρώνετε μια έγκυρη διεύθυνση email και επιλέγετε <mark>Υποβολή</mark>. Μετά την Υποβολή, στο email που έχετε δηλώσει, έχουν σταλεί οδηγίες για την υποβολή της Αίτησης Συμμετοχής.

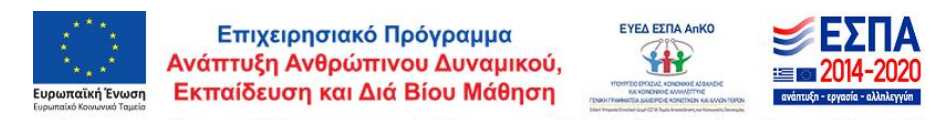

Με τη χρηματοδότηση της Εππάδας και της Ευρωπαϊκής Ένωσης και την Πρωτοβουπία για την Απασχόπηση των Νέων (ΠΑΝ)

| 🗅 Καταχώρηση διεύθυνσης email γ 🗙 +                                                                                                    |
|----------------------------------------------------------------------------------------------------|
| C 🗈 https://02digitaltraining.insete.gr/p/m/02applyapkomail/el-GR                                                                                                    |
| SETE Greek → Σύνδεση                                                                                                    |
| Αρχική Έργο Συχνές Ερωτήσεις Και Απαντήσεις Επικοινωνία Πολιτική προστασίας δεδομένων Ανακοινώσεις                                                                                                    |
| Εκδήλωση ενδιαφέροντος για συμμετοχή στο έργο<br>«Συμβουλευτική Υποστήριξη, Κατάρτιση και Πιστοποίηση στο αντικείμενο του Ψηφιακού Μάρκετινγκ για ανέργους έως 29<br>ετών σε μικρές και μικρομεσαίες επιχειρήσεις στον κλάδο του Τουρισμού», Κωδικός ΟΠΣ 6017557                                                                                                    |
| Εισάγετε την <b>διεύθυνση της ηλεκτρονικής σας αλληλογραφίας</b> στα παρακάτω πεδία και στη συνέχεια πατήστε <b>[Υποβολή]</b> , ώστε να λάβετε στο email σας οδηγίες και τον σύνδεσμο της<br>ηλεκτρονικής αίτησης συμμετοχής, προκειμένου να την συμπληρώσετε και να την υποβάλλετε.<br>Παρακαλούμε, ελέγξτε εάν το μήνυμα έχει συμπεριληφθεί στην ανεπιθύμητη αλληλογραφία (spam). |
| Στην περίπτωση που οι σύνδεσμοι στο e-mail που θα παραλάβετε δεν είναι ενερνοποιημένοι παρακαλούμε ρυθμίσετε την αποδογή των ενερνών Links στην εφαρμονή email που γρησιμοποιείτε.                                                                                                    |
| Προτείνεται η αίτηση να γίνει από σταθερό ή φορητό υπολογιστή και όχι από κινητό τηλέφωνο.                                                                                                    |
| Διεύθυνση email 🏶 :                                                                                                    |
| abc@gmail.com                                                                                                    |
| Διεύθυνση email (επανάληψη) 🏶 :                                                                                                    |
| abc@gmail.com                                                                                                    |
| [] Υποβολή                                                                                                    |
|                                                                                                    |
| Παρακαλώ μλεγέτε την ηλεκτρονική σας αλληλογραφία. Σας εστάλη email με οδηγίες Χ                                                                                                    |

# Στις οδηγίες που σας έχουν σταλεί επιλέγετε ΕΠΙΒΕΒΑΙΩΣΗ E-MAIL

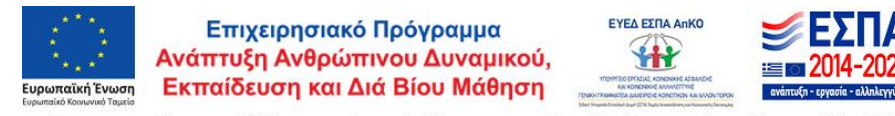

Με τη χρηματοδότηση της Επλάδας και της Ευρωπαϊκής Ένωσης και την Πρωτοβουλία για την Απασχόληση των Νέων (ΠΑΝ)

# INSETE

#### Αγαπητή /ε,

Για να υποβάλλετε την αίτησή σας για το έργο **«Συμβουλευτική Υποστήριξη, Κατάρτιση και** Πιστοποίηση στο αντικείμενο του Ψηφιακού Μάρκετινγκ για ανέργους έως 29 ετών σε μικρές και μικρομεσαίες επιχειρήσεις στον κλάδο του Τουρισμού». Κωδικός ΟΠΣ 6017557, παρακαλούμε όπως ακαλουθήσετε τον ηλεκτρονικό σύνδεσμο στο τέλος του παρόντος μηνύματος.

Σας ενημερώνουμε ότι κατά την υποβολή της αίτησής σας, θα πρέπει να έχετε σε ηλεκτρονική μορφή (μορφή pdf, doc, docx, zip ή jpeg, μέγιστου μεγέθους έως 3MB/ δικαιολογητικό) τα παρακάτω δικαιολογητικά :

- Αντίγραφο Αστυνομικής Ταυτότητας (διπλή όψη), Διαβατηρίου ή άλλου Πιστοποιητικού Ταυτοπροσωπίας.
- Αντίγραφα οποιωνδήποτε επίσημων εγγράφων[1] όπου αναγράφεται ο :
  - A.Φ.Μ.,
  - A.M.K.A
  - Αριθμός ΜητρώσυΑσφαλισμένου του υποψήφιου.
- Αντίγραφο Τραπεζικού λογαριασμού (φωτοτυπία βιβλιαρίου ή εκτύπωση e-banking) με εμφανή τον "International Bank Account Number" (IBAN), στον οποίο θα πρέπει να αναγράφεται ότι είναι Δικαιούχος ο/ η Αιτών/ σύσα.
- Βεβαίωση Ανεργίας σε ισχύ (την οποία ο αιτών θα εκδώσει από το portal του ΟΑΕΔ με χρήση των προσωπικών του κωδικών)
- Υπεύθυνη δήλωση ψηφιακά υπογεγραμμένη από το http://www.gov.gr (η οποία θα απευθύνεται στο ΙΝΣΕΤΕ), ότι
  - δεν είναι μαθητές, σπουδαστές ή φοιτητές, και
  - ότι τα προσκομιζόμενα έγγραφα είναι γνήσια αντίγραφα των πρωτοτύπων.

Σε περίπτωση που δεν μπορεί να εκδοθεί Υπεύθυνη Δήλωση από το http://www.gov.gr γίνονται δεκτές ΥΔ που έχουν επικυρωθεί από αρμόδιες αρχές (KEII κλπ). Επισημαίνεται στι δεν θα γίνουν δεκτές Υπεύθυνες Δηλώσεις που δεν είναι επικυρωμένες είτε φυσικά, είτε ψηφιακά.

Αντίγραφο τίτλου σπουδών μεταδευτεροβάθμιας ή τριτοβάθμιας εκπαίδευσης θεωρητικής κατεύθυνσης της ημεδαπής. Σε περίπτωση που ο τίτλος σπουδών έχει αποκτηθεί στην αλλοδαπή απαιτείται και η προσκόμιση αντιγράφου της πράξης αναγνώρισης από το Δ.Κ.Α.Τ.Σ. ή το Ι.Τ.Ε. ή του πιστοποιητικού αναγνώρισης από το Δ.Ο.Α.Τ.Α.Π. για την ισστιμία του τίτλου και τη βαθμολογική αντιστοιχία αυτού καθώς και ανά περίπτωση απαιτείται για τίτλους της αλλοδαπής και η προσκόμιση αντιγράφου πράξης επαγγελματικής ισοδυναμίας από το Α.Τ.Ε.Ε.Ν. (ή/και ΣΑΕΠ) του Υπουργείου Παιδείας και Θρησκευμάτων.

[1] Ενδεικτικά ο Ατομικός Λογαριασμός Ασφάλισης που εκδίδεται από τον ΕΦΚΑ (στη διεύθυνση https://apps.ika.gr/elnsuranceStatement/ με ταυτοποίηση στοιχείων TAXISNET ή κωδικού ΕΦΚΑ) περιέχει ΑΜΚΑ και ΑΜΑ

Προτείνουμε η αίτηση να γίνει από σταθερό υπολογιστή και όχι από κινητό.

Στην περίπτωση που οι παρακάτω σύνδεσμοι δεν είναι ενεργοποιημένοι παρακαλούμε ρυθμίσετε την αποδοχή των ενεονών Links στην εφαρμογή email που χρησιμοποιείτε

επιβεβαιώση e-mail

https://02digitaltraining.Insete.gr:443/prmvu2appiyapko/el-GR?mailconfirm= UGUvUWxtL2JyK3pFK2ZuL1YxVzhEK1k1V09qdFVWUTYrNmF5NIA0YjFYd2o0 YVB4by9UcnNmcWVuSTJJOW1TKzkvd21TVVRQTENwbFJNUFkwK1BBS21JRmo4 ZTFkYVk2L0JqdEIDMTJmNkZxUW54S0x4Nm91M2dwWGtLcnZGa0o%25253d

Μετά την ΕΠΙΒΕΒΑΙΩΣΗ Ε-ΜΑΙL, ανοίγει η Αίτηση Συμμετοχής, συμπληρώνετε με ΠΡΟΣΟΧΗ όλα τα απαραίτητα πεδία και επιλέγετε <mark>Συνέχεια</mark>

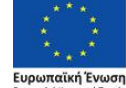

Επιχειρησιακό Πρόγραμμα Ανάπτυξη Ανθρώπινου Δυναμικού, Εκπαίδευση και Διά Βίου Μάθηση

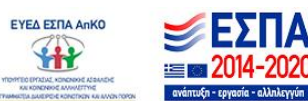

Με τη χρηματοδότηση της Ελλάδας και της Ευρωπαϊκής Ένωσης και την Πρωτοβουλία για την Απασχόληση των Νέων (ΠΑΝ)

| OL Intracks Operating of the                                                                                                    |                                                          |                                                                                                    |                                                                                                    |                            |                            |                                                 |                 |
|----------------------------------------------------------------------------------------------------|----------------------------------------------------------|----------------------------------------------------------------------------------------------------|----------------------------------------------------------------------------------------------------|----------------------------|----------------------------|-------------------------------------------------|-----------------|
| Dense :                                                                                                    |                                                          | Parlament at                                                                                                    |                                                                                                    |                            |                            |                                                 |                 |
| MAPIA                                                                                                    |                                                          | DADAGOOVADY                                                                                                    |                                                                                                    |                            |                            |                                                 |                 |
|                                                                                                    |                                                          |                                                                                                    |                                                                                                    |                            |                            |                                                 |                 |
| Terplovae • 1                                                                                                    |                                                          | Metalimijet • :                                                                                                    |                                                                                                    |                            |                            |                                                 |                 |
| DANADOTHC.                                                                                                    |                                                          | EAENH                                                                                                    |                                                                                                    |                            |                            |                                                 |                 |
|                                                                                                    |                                                          |                                                                                                    |                                                                                                    |                            |                            |                                                 |                 |
| mp. Filosophi i                                                                                                    | -                                                        | eina • :                                                                                                    |                                                                                                    |                            |                            |                                                 |                 |
| 110.200                                                                                                    | 15                                                       | Tuvdiko                                                                                                    | Ŷ                                                                                                    |                            |                            |                                                 |                 |
|                                                                                                    |                                                          |                                                                                                    |                                                                                                    |                            |                            |                                                 |                 |
| 0000222333                                                                                                    |                                                          | ((highers (station)))                                                                                                    |                                                                                                    | Barnal com                 |                            |                                                 |                 |
|                                                                                                    |                                                          |                                                                                                    |                                                                                                    |                            |                            |                                                 |                 |
| AMKA .                                                                                                    |                                                          | A.R.R                                                                                                    |                                                                                                    | A.D.Y                      |                            | AAT./AB                                         |                 |
| 01100012346                                                                                                    |                                                          | 01234987                                                                                                    |                                                                                                    | REDCAE ATTROC              |                            | AH012346                                        |                 |
|                                                                                                    |                                                          |                                                                                                    |                                                                                                    |                            |                            |                                                 |                 |
| Anderly MAN (sector study a 1                                                                                                    |                                                          | Andrew adverse memoior fights -                                                                                                    |                                                                                                    | Andrew Metalian Analiant a |                            |                                                 |                 |
|                                                                                                    |                                                          | lowe averable on a fallation averaging                                                                                                    |                                                                                                    | Ap. 81, 104, etc.          |                            |                                                 |                 |
| GR(81017156900012345678910111213141518                                                                                                    |                                                          | 11/2024/000114280000                                                                                                    |                                                                                                    | 1234587                    |                            |                                                 |                 |
| Audikuvet, konoxido (lobo) • :<br>MAVPONDP&ATDY                                                                                                    |                                                          | 1-3                                                                                                    |                                                                                                    | ADHNA                      |                            | 10678                                           |                 |
| Projennal equoritat (oppot) .                                                                                                    |                                                          |                                                                                                    |                                                                                                    |                            |                            | 14. •:                                          |                 |
| a colevent estoxiac (abbc) • :                                                                                                    |                                                          | 1-0                                                                                                    |                                                                                                    | AGHNA                      |                            | 10678                                           |                 |
| acciliante etrovido (albo) e :<br>MAYPOROPAATOY<br>Repetator / Revested Autors • (                                                                                                    |                                                          | 14                                                                                                    |                                                                                                    | AGENA                      |                            | 10078                                           |                 |
| Exclaimer extended (INAc) • :<br>MANPOROPARTOY<br>Reputation / Reputation (Inform • )<br>KENTPHOY TOMEAABHNON                                                                                                    |                                                          | 10                                                                                                    | •                                                                                                    | AGHRA                      |                            | 10.078                                          |                 |
| Acidiana etrologi (albid) • :<br>MANPORORATOY<br>frequestion / frequestion Exhmps • 1<br>KENTPHCY TOBEA-Adhecon                                                                                                    |                                                          | 18                                                                                                    | ×                                                                                                    | Altesia                    |                            | 10079                                           |                 |
| Activent entrologic (able • :<br>MANPORCIDENTON<br>Republication / Republication / R                                                                                                    |                                                          | 10                                                                                                    | •                                                                                                    | ADHM                       |                            | 10078                                           |                 |
| Activery strenks (MK) = -<br>(MNPOCHASTOr<br>HAPPdar / Paramete Edman = -<br>HE/TPHOP TOMEA/ASHPC2N<br>03. Encoderanda encluda                                                                                                    |                                                          | 10                                                                                                    | •                                                                                                    | ADHA                       |                            | 0071                                            |                 |
| Asking make particular of the second second                                                                                                    |                                                          | 10                                                                                                    | •                                                                                                    | ADHA                       |                            | (ner)                                           |                 |
| acident methods (MIQ = )<br>(MMPG/MAC = )<br>(MMPG/MAC = )<br>(APC/PRC/TOBEAH/APC = )<br>(B). Encodermed winder<br>Ethods acidentia; 4<br>(Compared 1) (Compared acident acident                                                                                                    | valuentie, dippor                                        | NA<br>19 per many childrang antimakitar ang                                                                                                    | •                                                                                                    | Adma                       |                            | 961                                             |                 |
| a column remains (allo) •<br>(alloHTDG/MACF)<br>(alloHTDG/MACF)<br>(alloHTDG/MAC | nakaanafa, siyopoo                                       | 6.6<br>B per transport of the optimization and<br>control of the optimization and<br>control of the optic optimization and<br>control of the optic optimization and<br>con | •                                                                                                    | ABHA                       |                            |                                                 |                 |
| Autom monto intege =<br>(entropolation)<br>Registrary (Presente Larve *<br>Labother (Presente Larve *<br>Labother (Presente Larve *<br>El Labother (Presente Labother<br>Presente automotion)<br>Presente ALL                                                                                                    | value value, vijupur                                     | Ng That, Minagamadaka ang                                                                                                    | •                                                                                                    | ADHA                       |                            |                                                 |                 |
| Adduct models allow * (adduction of the second second seco                                                                                                    | natas mile, sijupur                                      | 4.4<br>b per frage distant annuality ang                                                                                                    | •                                                                                                    | ADMA                       |                            |                                                 |                 |
| A general control table   A general control table   A general control table    A general control table                                                                                                    | uterain, dipper                                          | α με τους «δουσματικού» στης                                                                                                    | •                                                                                                    | ADMA                       |                            |                                                 |                 |
| Labora ministra data<br>Mandara Managemba Managemba<br>Managemba Managemba Managemba Managemba Managemba Managemba Managemba Managemba Managemba Managemba Managemba Managemba Managemba Managemba Managemba Managemba Managemba Managemba Managemba Managemba Managemba Managemba Managemba Manag                                                                                                    | vitaensis, siyopor                                       | 1.5 Text ("Strate muchine text,")       1.9 Text ("Strate muchine text,")       1.9 Text ("Strate muchine text,")                                                                                                    |                                                                                                    |                            |                            |                                                 |                 |
| Adduces metals allel *  Adduces metals allel *  Adduce                                                                                                    | rataemala, njupor                                        | to a final state and the second second                                                                                                    | v                                                                                                    | ABRA                       |                            |                                                 |                 |
| Addition of the second second se                                                                                                    | nskamele, ripper                                         | 1.5 mil martine mil                                                                                                    | י<br>אין איז איז איז איז איז איז איז איז איז איז                                                            | 60100 Annappi; *           |                            |                                                 |                 |
| Adducementaria Malia Control Control C                                                                                                    | relativela, rippor                                       | 14                                                                                                    | *                                                                                                    | (ditta)                    |                            |                                                 |                 |
| Address means that the<br>Manufactor of the<br>Manufactor of the<br>M                                                                                                    | retarmate, viljopor                                      | 1.4 March 100 Control (1997) and a subsection of the set<br>of provide state of the set of provide state of the set<br>of the set of the set of the set of the set of the set of the set<br>of the set of the set of th                                                                                                    |                                                                                                    | richael naumiside a        |                            |                                                 |                 |
| Address measures database<br>Marginers (Arganess Lainer 1)<br>(Arganess Lainer 1)<br>(Arganess Lainer 1)<br>(Arganess Lainer 1)<br>Arganess Lainer 1)<br>Arganess Lainer 1)<br>(Arganess Lainer 1)<br>(Arganess Lainer                                               | τελεκταία, τέγορο<br>στι το ποροτολουθ<br>ος πων Δοβοριν | 14 14 1 or main minute models on 1 or main minute models on automation of a substantiation of the substantiation of the substantia                                                                                                    | <ul> <li>Population (10) in Republic Company</li> <li>Population (17, K, T, L, J, E.E., 479(10))</li> </ul> | alana                      | s opogoly ot gard, sattley | ng chaffe na ma dhal yaadhida na part gaardhida | n) you ore here |

Ελέγχετε την ορθότητα των στοιχείων που συμπληρώσατε και εφόσον είναι όλα σωστά, επιλέγετε «Καταχώρηση αίτησης – λήψη ΚΑΥΑΣ» στο κάτω μέρος της οθόνης για να καταχωρήσετε την αίτηση και να πάρετε ΚΑΥΑΣ ή πατήστε το κουμπί «Επιστροφή» για να κάνετε διορθώσεις στην αρχική φόρμα υποβολής.

| Οξιλήτε την αφθάητα τον στοχών που συμπληρίαστα και αφάτου έναι έλα συστά, απλάξει «Υταφαλή» στο κάτα μέρος της άδλης για να καταρορίσσα την σίτηση και να πέρας ΚΑΧΚΣ ή πατήστα το κουρτί «Επατροφό» για να κάκαι δορθώσος στην αρχιή φ                                                                                                    | ίρμα υποβολής,                |
|----------------------------------------------------------------------------------------------------|-------------------------------|
| Enruppi                                                                                                    |                               |
| I. Roeeuwii Daugtia                                                                                                    |                               |
| 0xga:                                                                                                    | MPA                           |
| line.                                                                                                    | TATA-JODONOV                  |
|                                                                                                    | naxanome.                     |
| Ngora-                                                                                                    | LIENE                         |
| ių, trypį,                                                                                                    | 00.39.2000                    |
|                                                                                                    | Twee                          |
| Talaansi barayii                                                                                                    | 694111220                     |
| Tidaya sundaya                                                                                                    |                               |
|                                                                                                    | §pod.om                       |
| A86.                                                                                                    | 10047280382                   |
| ABA                                                                                                    |                               |
| 401                                                                                                    | KZ+GUZ-AFTIK202               |
|                                                                                                    |                               |
| Adda ( pančasi i popujasi 110):                                                                                                    | CRM3H                         |
| Apitan, Kanang ang ang ang ang ang ang ang ang an                                                                                                    | n or                          |
| Apple Magnetic Stations                                                                                                    | 1                             |
| 2. Znegola delebrang évas tapanoloébang ser taepolyaang                                                                                                    |                               |
| public .                                                                                                    | MGPORDRATOV 1.3               |
| Inc.                                                                                                    | AGENA                         |
| н.                                                                                                    | 1973                          |
| Dipution Theorem in the Control of Control of Control o | APTERS ADDITION TOMPA AND NO. |
| 1. Denalemos echaile                                                                                                    |                               |
| Table State                                                                                                    | Buga AEL                      |
| < Electronic                                                                                                    |                               |
| pagas an anticipi district (DL quyan for pagas et a) and a stranged and a stranged and a stranged an anticipicant or a stranged and district and district and dis | NAL                           |
| 3. Analogi lauve                                                                                                    |                               |
|                                                                                                    |                               |
|                                                                                                    |                               |
| Kongulagun dinging, Maya SATINA                                                                                                    |                               |

Η αίτησή σας έχει καταχωρηθεί και ο ΚΑΥΑΣ είναι της μορφής INST-APKO2-XXXX-XX-XXXX-XXXX. Μπορείτε να εκτυπώσετε ή να αποθηκεύσετε ως pdf την αίτησή σας. Παράλληλα, στο email που δηλώσατε, λαμβάνετε μήνυμα Επιβεβαίωσης υποβολής αίτησης συμμετοχής.

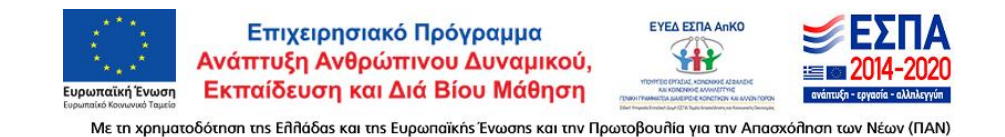

|                                                                                                    | iltraining04@insete.gr 🕘 Greek 👻 Σύνδεση                      |
|----------------------------------------------------------------------------------------------------|---------------------------------------------------------------|
| Αρχική Έργο Συχνές Ερωτήσεις Και Απαντήσεις Επικαινωνία Πολιτική προστασίας δεδομέν                                                                                                    | κων Ανακοινώσεις                                              |
| Παρακαλούμε να επισυνάψετε (μεταφορτώσετε) τα προβλεπόμενα από την Πρόσκληση δικαιολογητικά μεταβαίονοντας στη Σελίδα Δ<br>Για να υποβοληθεί οριστικά η αίτησή σας, θα πρέπει στο τέλος να κάνετε κλικ στο κουμπί <b>Οριστική υποβολή αίτησης.</b> Μιτάβαση              | ικαιολογητικών/Αρχείων.<br>στη Σελίδα Δικαιολογητικών/Αρχείων |
| (2) Αποθήκευση ως PDF                                                                                                    |                                                               |
| Η αίτηση καταχωρήθηκε με κωδικό ΚΑΥΑΣ) INST-ΑΡΚΟ2-2271-ΡΖ-0942-0215 μι ημερομηνία καταχώρησης 11/02/2025 1                                                                                                    | 4:03:12                                                       |
| παρικαλώ εκτιστώστε αυτή τη σελίαα η αποσηκευστε αντιγραφό της απησής σας.<br>Σας εστάλη email με τον κωδικό καταχώρησης της αίτησης, στην διεύθυνση ηλεκτρονικής αλληλογραφίας που δηλώσατε.<br>Ελένξτε εάν το μήνυμα έχει συμπεριληφθεί στην ανεπιθύμητη αλληλογραφία. |                                                               |
| SINSETE «noreply@insete.dek.gr» Απεγγραφή<br>προς εγώ τ                                                                                                    | :03μ.μ. (πριν από 10 λεπτά) 🛧 😳 🦘 ᠄                           |
| Αγαπητή/-έ υποψήφια/-ε,                                                                                                    |                                                               |
| σας ενημερώνουμε ότι η αίτηση συμμετοχής σας στο έργο με τίτλο:                                                                                                    |                                                               |
| «Συμβουλευτική Υποστήριξη, Κατάρτιση και Πιστοποίηση στο αντικεί<br>Ψηφιακού Μάρκετινγκ για ανέργους έως 29 ετών σε μικρές και μικρα<br>επιχειρήσεις στον κλάδο του Τουρισμού», Κωδικός ΟΠΣ 60175                                                                        | μενο του<br>μεσαίες<br>57                                     |
| καταχωρήθηκε επιτυχώς με τα ακόλουθα στοιχεία:                                                                                                    |                                                               |
| ΚΑΥΑΣ: <b>INST-APKO2-2271-PZ-0942-0215</b><br>Όνομα: <b>ΜΑΡΙΑ</b><br>Επώνυμα: <b>ΠΑΠΑΔΟΠΟΥΛΟΥ</b>                                                                                                    |                                                               |
| Παρακαλούμε να επισυνάψετε (μεταφορτώσετε) τα προβλεπόμενα από την Πρ<br>δικαιολογητικά μεταβαίνοντας στη <b>Σελίδα Δικαιολογητικών/Αρχείων</b> (βλ. σε<br>υποβολής).                                                                                                    | οόσκληση<br>λίδα                                              |

## Στη συνέχεια για ν' ανεβάσετε τα δικαιολογητικά σας, επιλέξτε Μετάβαση στη σελίδα Δικαιολογητικών/Αρχείων

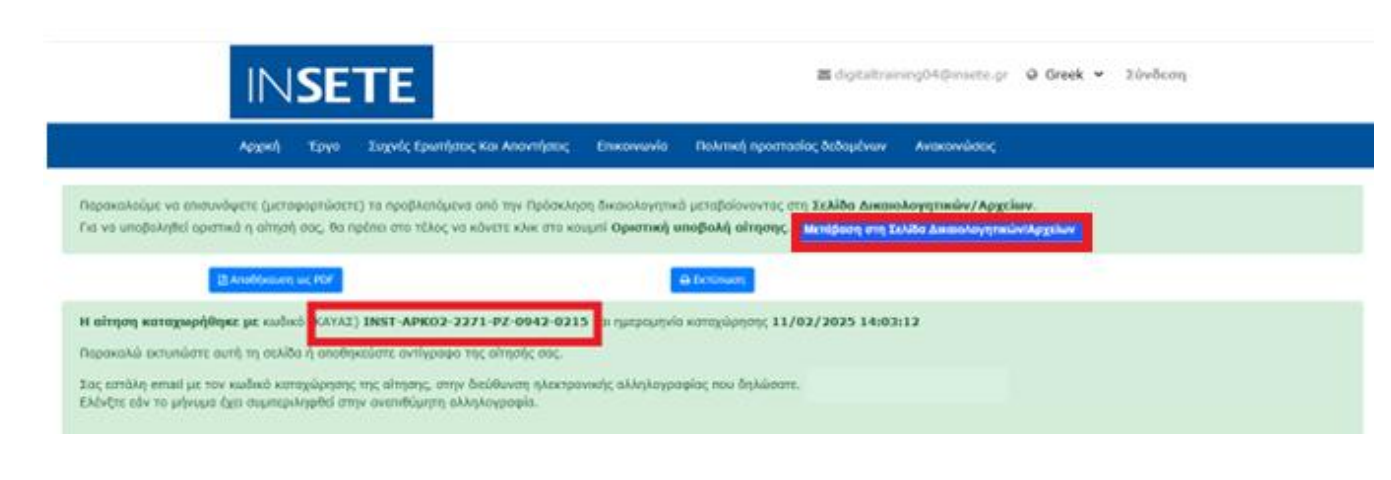

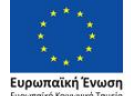

Επιχειρησιακό Πρόγραμμα Ανάπτυξη Ανθρώπινου Δυναμικού, Εκπαίδευση και Διά Βίου Μάθηση

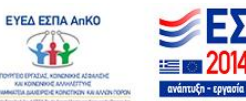

IN THE POPON

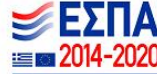

Με τη χρηματοδότηση της Επλάδας και της Ευρωπαϊκής Ένωσης και την Πρωτοβουλία για την Απασχόληση των Νέων (ΠΑΝ)

| S | E٦ | П | Е |
|---|----|---|---|
|   |    |   |   |

🔤 digitaltraining04@insete.gr 🛛 Greek 🛩 Σὐνδεση

|                                                                                                    |                                                                                    | Αρχική                                                  | Έργο                             | Συχνές Ει                   | οωτήσεις Και Απαντήσεια            | Επικοινωνία | Πολιτιι   | κή προστασίας δεδομένων | Ανακοινώσεις |        |                  |  |
|----------------------------------------------------------------------------------------------------|------------------------------------------------------------------------------------|---------------------------------------------------------|----------------------------------|-----------------------------|------------------------------------|-------------|-----------|-------------------------|--------------|--------|------------------|--|
| Δικαιολ                                                                                                    | Δικαιολογητικά αίτησης :                                                           |                                                         |                                  |                             |                                    |             |           |                         |              |        |                  |  |
| - Ματοφορτώστε (upload) τα αποραίτητα δικαολογητικό, όπως ουτό περιγρόφονται στην πρόσοληση.<br>- Κάντε κλικ στο [άνογημα] ≌ για να ανοίξετε το κάθε δικαιολογητικό και κλικ στο [ενημέρωση] για να μεταφορτώστε το αρχείο.<br>- Εάν κάποιο δικαιολογητικό αφορά σε περισσότερα από ένα αρχεία/έγγραφα, συμπεριλάβετέ τα σε ένα ενιαία αρχείο zip και μεταφορτώστε το.<br>- Τα δικαιολογητικό για τα οποία έχετε μεταφορτώσει αρχεία, έχουν επιλεγμένη ≅ τη στήλη [Αρχείο].<br>- Μπορείτε να ανακτήσετε (download) κάθε αρχείο ας κάνοντας κλικ στο ≜. |                                                                                    |                                                         |                                  |                             |                                    |             |           |                         |              |        |                  |  |
| Κωδ.                                                                                                    | Δικαιολογητικό                                                                     |                                                         |                                  |                             |                                    | Κατάσταση   | ι ελέγχου | Παρατηρήσεις            |              | Αρχείο | Άνοιγμα          |  |
| 01                                                                                                    | Αντίγραφο Αστυνομ<br>Ταυτοπροσωπίας                                                | ικής Ταυτότη                                            | τας, Διαβατι                     | ηρίου ή άλλου               | Πιστοποιητικού                     |             |           |                         |              |        | -                |  |
| 02                                                                                                    | Αντίγραφα οποιονδι                                                                 | ήποτε επίσημ                                            | ιων εγγράφ                       | κων όπου αναγ               | γράφεται το Α.Φ.Μ                  |             |           |                         |              |        | -                |  |
|                                                                                                    | Αντίγραφα οποιονδι                                                                 | ήποτε επίσημ                                            | ιων εγγράφ                       | κων όπου ανα                | γράφεται ο Α.Μ.Κ.Α                 |             |           |                         |              | 0      |                  |  |
| 03                                                                                                    |                                                                                    |                                                         |                                  |                             |                                    |             |           |                         |              | _      |                  |  |
| 03<br>04                                                                                                    | Αντίγραφα οποιονδι                                                                 | ήποτε επίσημ                                            | ιων εγγράφ                       | κων όπου αναγ               | γράφεταιο Α.Μ.Α.                   |             |           |                         |              | 0      | 5                |  |
| 03<br>04<br>05                                                                                                    | Αντίγραφα οποιονδί<br>Αντίγραφο Τραπεζικ                                           | ήποτε επίσημ<br>ού λογαριασ                             | ιων εγγράφ<br>μού                | οων όπου αναι               | γράφεταιο Α.Μ.Α.                   |             |           |                         |              |        | 6<br>6           |  |
| 03<br>04<br>05<br>06                                                                                                    | Αντίγραφα οποιονδη<br>Αντίγραφο Τραπεζικ<br>Βεβαίωση Ανεργίας                      | ήποτε επίσημ<br>ού λογαριασ<br>σε ισχύ                  | ιων εγγράφ<br>μού                | οων όπου ανα                | γράφεταιο Α.Μ.Α.                   |             |           |                         |              |        | 5<br>5<br>5      |  |
| 03<br>04<br>05<br>06<br>07                                                                                                    | Αντίγραφα οποιονδή<br>Αντίγραφο Τραπεζικ<br>Βεβαίωση Ανεργίας<br>Υπέυθυνη Δήλωση α | ήποτε επίσημ<br>κού λογαριασ<br>σε ισχύ<br>από gov.gr ή | ιων εγγράφ<br>μού<br>με γνήσιο υ | κων όπου ανα<br>πογραφής ατ | φάφεταιο Α.Μ.Α.<br>τό δημόσια αρχή |             |           |                         |              |        | 8<br>8<br>8<br>8 |  |

Με τη συγχρηματοδότηση της Ευρωπαϊκής Ένωσης

<sup>Πρόγραμμα</sup> Ανθρώπινο Δυναμικό και Ανοινωνική Συνοχή

Κάνετε κλικ στο Άνοιγμα (1) για κάθε δικαιολογητικό, επιλέγετε Αρχείο για μεταφόρτωση (2) και Ενημέρωση (3)

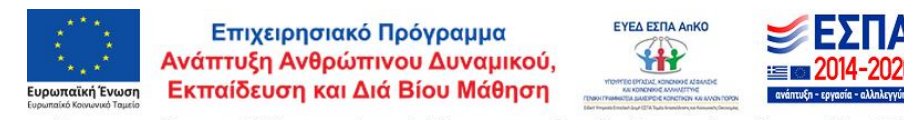

Με τη χρηματοδότηση της Ειλιάδας και της Ευρωπαϊκής Ένωσης και την Πρωτοβουλία για την Απασχόληση των Νέων (ΠΑΝ)

| - та ог<br>- Мпор                | καιολογητικά για τα onoia έχετε μεταφορτώσει αρχεία, έχουν επιλεγμένη 🕃 τη στήλη  <br>seire να ανακτήσετε (download) κάθε αρχείο σας κάνοντας κλικ στο 象                                                                                                    | [Αρχείο].         |              |        |                                 |
|----------------------------------|----------------------------------------------------------------------------------------------------|-------------------|--------------|--------|---------------------------------|
| Κωδ.                             | Δικαιολογητικό                                                                                                    | Κατάσταση ελέγχου | Παρατηρήσεις | Αρχείο | Άνοιγμα                         |
| 01                               | Αντίγραφο Αστυνομικής Ταυτότητας, Διαβατηρίου ή άλλου Πιστοποιητικού<br>Ταυτοπροσωπίας                                                                                                    |                   |              |        |                                 |
|                                  |                                                                                                    |                   |              |        |                                 |
|                                  | Αρχείο για<br>μεταφόρπωση: Επιλογή 2<br>Ενημέρωση Κάδαμο                                                                                                    |                   |              |        |                                 |
| 02                               | Αρχείο για Επιλογή 2<br>μεταφόρτωση: Επιλογή 2<br>Ενημέρωση Κλιάσμο<br>Αντήγραφα οποιονδήποτε επίσημων εγγράφων όπου αναγράφεται το Α.Φ.Μ                                                                                                    |                   |              | D      | 5                               |
| 02<br>03                         | Αρχείο για Επιλογή 2<br>μεταφόρτωση: Επιλογή 2<br>Ενημέρωση Κλείσιμα<br>Αντήγραφα οποιονδήποτε επίσημων εγγράφων όπου αναγράφεται το Α.Φ.Μ<br>Αντήγραφα οποιονδήποτε επίσημων εγγράφων όπου αναγράφεται ο Α.Μ.Κ.Α                                                                                                    |                   |              | 0      | 5                               |
| 02<br>03<br>04                   | Αρχείο για Επιλογή 2<br>Επιλογή 2<br>Ενημέρωση Κυίσομο<br>Αντίγραφα οποιονδήποτε επίσημων εγγράφων όπου αναγράφεται ο Α.Φ.Μ<br>Αντίγραφα οποιονδήποτε επίσημων εγγράφων όπου αναγράφεται ο Α.Μ.Κ.Α<br>Αντίγραφα οποιονδήποτε επίσημων εγγράφων όπου αναγράφεται ο Α.Μ.Κ.Α                                                                                                    |                   |              |        | 8                               |
| 02<br>03<br>04<br>05             | Αρχείο για Επιλογή 2<br>Επιλογή 2<br>Εκιμέρωση Κυίσομο<br>Αντίγραφα οποιονδήποτε επίσημων εγγράφων όπου αναγράφεται ο Α.Φ.Μ<br>Αντίγραφα οποιονδήποτε επίσημων εγγράφων όπου αναγράφεται ο Α.Μ.Κ.Α<br>Αντίγραφα οποιονδήποτε επίσημων εγγράφων όπου αναγράφεται ο Α.Μ.Κ.Α<br>Αντίγραφα οποιονδήποτε επίσημων εγγράφων όπου αναγράφεται ο Α.Μ.Κ.Α                                                                                                    |                   |              |        | 8                               |
| 02<br>03<br>04<br>05<br>06       | Αρχείο για Επιλογή 2<br>Επιλογή 2<br>Κυτάσμο<br>Αντίγραφα οποιονδήποτε επίσημων εγγράφων όπου αναγράφεται ο Α.Φ.Μ<br>Αντίγραφα οποιονδήποτε επίσημων εγγράφων όπου αναγράφεται ο Α.Μ.Κ.Α<br>Αντίγραφα οποιονδήποτε επίσημων εγγράφων όπου αναγράφεται ο Α.Μ.Κ.Α<br>Αντίγραφα οποιονδήποτε επίσημων εγγράφων όπου αναγράφεται ο Α.Μ.Κ.Α<br>Βντίγραφα Τραπεξικού λογαριασμού<br>Βεβαίωση Ανεργίας σε ισχύ                                                                                                    |                   |              |        | 8<br>8<br>8<br>8                |
| 02<br>03<br>04<br>05<br>06<br>07 | Αρχείο για Επιλογή 2<br>Ενιμέταφόρτωση Επιλογή 2<br>Ενιμέρωση Κυτάσμο<br>Αντίγραφα οποιονδήποτε επίσημων εγγράφων όπου αναγράφεται ο Α.Φ.Μ<br>Αντίγραφα οποιονδήποτε επίσημων εγγράφων όπου αναγράφεται ο Α.Μ.Κ.Α<br>Αντίγραφα οποιονδήποτε επίσημων εγγράφων όπου αναγράφεται ο Α.Μ.Κ.Α<br>Αντίγραφα οποιονδήποτε επίσημων εγγράφων όπου αναγράφεται ο Α.Μ.Κ.Α<br>Αντίγραφα οποιονδήποτε επίσημων εγγράφων όπου αναγράφεται ο Α.Μ.Κ.Α<br>Αντίγραφα οποιονδήποτε επίσημων εγγράφων όπου αναγράφεται ο Α.Μ.Κ.Α<br>Αντίγραφα οποιονδήποτε επίσημων εγγράφων όπου αναγράφεται ο Α.Μ.Κ.Α<br>Αντίγραφα οποιονδήποτε επίσημων εγγράφων όπου αναγράφεται ο Α.Μ.Κ.Α<br>Αντίγραφα οποιονδήποτε επίσημων εγγράφων όπου αναγράφεται ο Α.Μ.Κ.Α |                   |              |        | 5<br>5<br>5<br>5<br>5<br>5<br>5 |

# Αφού ανεβάσετε όλα τα δικαιολογητικά, επιλέγετε Επιστροφή στη Σελίδα Αίτησης <mark>και</mark> Οριστική Υποβολή Αίτησης

INSETE

🖾 digitaltraining04@insete.gr 🛛 Greek 👻 Σὐνδεση

|                                                                                                    | Αρχική                                                                                        | Έργο               | Συχνές Ερωτήσεις Και Απαντήσεις | Επικοινωνία Πολ                                          | ιπική προστασίας δεδομένων | Ανακοινώσεις |             |         |  |  |
|----------------------------------------------------------------------------------------------------|-----------------------------------------------------------------------------------------------|--------------------|---------------------------------|----------------------------------------------------------|----------------------------|--------------|-------------|---------|--|--|
| Δικαιολογητικό αίτησης : [INST-ΑΡΚΟ2-2271-ΡΖ-0942-0215] ΠΑΠΑΔΟΠΟΥΛΟΥ ΜΑΡΙΑ                                                                                                    |                                                                                               |                    |                                 |                                                          |                            |              |             |         |  |  |
| - Μετοφορτώστε (upload) το αποραίτητα δικαιολογητικό, άπως αυτό περιγρόφονται στην πρόσκληση.<br>- Κάντε κάικ στο [άνοιγμα] № για να ανοξετε το κάθε δικαιολογητικό και κάικ στο [Ενημέρωση] για να μεταφορτώστε το αρχείο.<br>- Εάν κάποιο δικαιολογητικό αφορά σε περισσότερα από ένα αρχεία/έγγραφα, συμπεριλάβετέ τα σε ένα ενιαίο αρχείο zip και μεταφορτώστε το.<br>- Τα δικαιολογητικά για τα οποία έχετε μεταφορτώσει αρχεία, έχουν επιλεγμένη @ τη στήλη [Αρχείο].<br>- Μπορείτε να ανακτήσετε (download) κάθε αρχείο σε κάνοντας κάιν στο &. |                                                                                               |                    |                                 |                                                          |                            |              |             |         |  |  |
| ίωδ.                                                                                                    | Δικαιολογητικό                                                                                |                    |                                 | Κατάσταση ελέγχου                                        | Παρατηρήσεις               |              | Αρχείο      | Άνοιγμα |  |  |
| 1                                                                                                    | Αντίγραφο Αστυνομικής Ταυτότητ<br>Ταυτοπροσωπίας                                              | ας, Διαβατι        | ιρίου ή άλλου Πιστοποιητικού    | Εκκρεμεί έλεγχος                                         |                            |              | V           | -       |  |  |
| 2                                                                                                    | Αντίγραφα οποιονδήποτε επίσημα                                                                | ων εγγράφι         | ων όπου αναγράφεται το Α.Φ.Μ    | Εκκρεμεί έλεγχος                                         |                            |              | <b>⊻</b>    |         |  |  |
| 3                                                                                                    | Αντίγραφα οποιονδήποτε επίσημα                                                                | ων εγγράφι         | ων όπου αναγράφεται ο Α.Μ.Κ.Α   | Εκκρεμεί έλεγχος                                         |                            |              | <b>⊻</b>    | -       |  |  |
| 4                                                                                                    | Αντίγραφα οποιονδήποτε επίσημα                                                                | ων εγγράφι         | ων όπου αναγράφεταιο Α.Μ.Α.     | Εκκρεμεί έλεγχος                                         |                            |              | ¥           |         |  |  |
|                                                                                                    |                                                                                               |                    |                                 |                                                          |                            |              |             |         |  |  |
| 5                                                                                                    | Αντίγραφο Τραπεζικού λογαριασμ                                                                | 10Ú                |                                 | Εκκρεμεί έλεγχος                                         |                            |              | V           | -       |  |  |
| 5                                                                                                    | Αντίγραφο Τραπεζικού λογαριασμ<br>Βεβαίωση Ανεργίας σε ισχύ                                   | 100                |                                 | Εκκρεμεί έλεγχος                                         |                            |              | Y           | •       |  |  |
| 5<br>6<br>7                                                                                                    | Αντίγραφο Τραπεζικού λογαριασμ<br>Βεβαίωση Ανεργίας σε ισχύ<br>Υπέυθυνη Δήλωση από gov.gr ή μ | ιού<br>:ε γνήσιο υ | πογραφής από δημόσια αρχή       | Εκκρεμεί έλεγχος<br>Εκκρεμεί έλεγχος<br>Εκκρεμεί έλεγχος |                            |              | R<br>R<br>R | 6<br>6  |  |  |

021-2

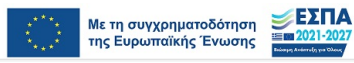

<sup>Πρόγραμμα</sup> Ανθρώπινο Δυναμικό και Κοινωνική Συνοχή

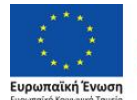

Επιχειρησιακό Πρόγραμμα Ανάπτυξη Ανθρώπινου Δυναμικού, Εκπαίδευση και Διά Βίου Μάθηση

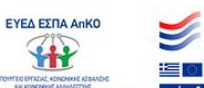

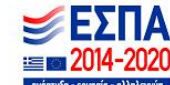

Με τη χρηματοδότηση της Ειλιάδας και της Ευρωπαϊκής Ένωσης και την Πρωτοβουλία για την Απασχόληση των Νέων (ΠΑΝ)

|                                                                                                    | INSETE                                                                                                    |                         | 🚍 digitaltraining040jinarta.gr 🥥 Greek 💙 Xäväteng                                                                |                                                                                           |                                  |
|----------------------------------------------------------------------------------------------------|----------------------------------------------------------------------------------------------------|-------------------------|----------------------------------------------------------------------------------------------------|-------------------------------------------------------------------------------------------|----------------------------------|
|                                                                                                    | Αρχική Τργο Συχνές Ερωτήριος Κο                                                                                                    | Anovaljenci, David      | wania Nakenny npoeseolog Salayahaan Ananaendaaag                                                                 |                                                                                           |                                  |
| Ottob tip endulut regularizante program anti-<br>Ottob tip endulut regularizante programmente programmente programmente en un subjektiva programmente en exe<br>Ottobarizante en endugatente.     Ottobarizante en estas esta mentaria estas anti-<br>Ottobarizante en estas estas es | ninnyye, Binny na Buandaryymai my'nyy nyot na kaomatra Karibapan Addynaw Tasyantawa Ku                                                                                                    | 1494,000m - 2012272 , d | אונן הקוניןאקוריוני פוניי קארונגלעין זור לקורה.                                                                  |                                                                                           |                                  |
| 01. Troysis Opelesylves                                                                                                    |                                                                                                    |                         |                                                                                                    |                                                                                           |                                  |
| Cospa .                                                                                                    | Enderupe a 1                                                                                                    |                         |                                                                                                    |                                                                                           |                                  |
| MAPIA                                                                                                    | TATALONOMOY                                                                                                    |                         |                                                                                                    |                                                                                           |                                  |
|                                                                                                    |                                                                                                    |                         |                                                                                                    |                                                                                           |                                  |
| Respirator + 1                                                                                                    | Netsilwayo * 1                                                                                                    |                         |                                                                                                    |                                                                                           |                                  |
|                                                                                                    |                                                                                                    |                         |                                                                                                    |                                                                                           |                                  |
| No. Chargence i                                                                                                    | echa e i                                                                                                    |                         |                                                                                                    |                                                                                           |                                  |
| 1102000 R                                                                                                    | Tuvaka                                                                                                    | ~                       |                                                                                                    |                                                                                           |                                  |
|                                                                                                    |                                                                                                    |                         |                                                                                                    |                                                                                           |                                  |
| Toldguve (event) a 1                                                                                                    | Toldquive (molitad) :                                                                                                    |                         | Bellover, e Hell e 1                                                                                             |                                                                                           |                                  |
| BEFFALLAN                                                                                                    |                                                                                                    |                         | Repair con                                                                                                    |                                                                                           |                                  |
| ANKA                                                                                                    | A&R.*:                                                                                                    |                         | 1.0.x. • :                                                                                                    | ALT./AL                                                                                   |                                  |
| 1013.                                                                                                    | 0571                                                                                                    |                         | REPORE ATTRNS                                                                                                    |                                                                                           |                                  |
|                                                                                                    |                                                                                                    |                         |                                                                                                    |                                                                                           |                                  |
| Apiljuds IIIAN (swois envit) • :                                                                                                    | Apriluic kitame, avayler, DAEA • :                                                                                                    |                         | Apriluis; Hypolicu Angelikers; • :                                                                               |                                                                                           |                                  |
| (mere onde de elem Kipes; Ausoniges;<br>Presidente (mere)                                                                                                    | dowi ovallophane nal fellosmal nobelet                                                                                                    |                         | Ap. N. 2024, 191                                                                                                 |                                                                                           |                                  |
| Green 1977 1981                                                                                                    |                                                                                                    |                         |                                                                                                    |                                                                                           |                                  |
|                                                                                                    |                                                                                                    |                         |                                                                                                    |                                                                                           |                                  |
| 62. Στοχεία Δικάθενσης                                                                                                    |                                                                                                    |                         |                                                                                                    |                                                                                           |                                  |
| Amiliaven removing (slite) • :                                                                                                    | Antiburet (norkate) :                                                                                                    |                         | f641 • :                                                                                                    | TK.e:                                                                                     |                                  |
| Metrocorsator                                                                                                    | 54                                                                                                    |                         | ADPEX                                                                                                    | 106/8                                                                                     |                                  |
| Departure / Departure 1                                                                                                    |                                                                                                    |                         |                                                                                                    |                                                                                           |                                  |
| KENTINOY TOMEA ADMON                                                                                                    |                                                                                                    |                         |                                                                                                    |                                                                                           |                                  |
|                                                                                                    |                                                                                                    |                         |                                                                                                    |                                                                                           |                                  |
|                                                                                                    |                                                                                                    |                         |                                                                                                    |                                                                                           |                                  |
| Ø3. Excedences animale                                                                                                    |                                                                                                    |                         |                                                                                                    |                                                                                           |                                  |
| Extends accellancy; • :<br>To exciting a superflower considered accellance of accellance values in the vision of the second or the                                                                                                    |                                                                                                    |                         |                                                                                                    |                                                                                           |                                  |
| Provide A.E.L.                                                                                                    |                                                                                                    |                         |                                                                                                    |                                                                                           | ~                                |
|                                                                                                    |                                                                                                    |                         |                                                                                                    |                                                                                           |                                  |
|                                                                                                    |                                                                                                    |                         |                                                                                                    |                                                                                           |                                  |
| 04. Eleniorphi                                                                                                    |                                                                                                    |                         |                                                                                                    |                                                                                           |                                  |
|                                                                                                    |                                                                                                    |                         |                                                                                                    |                                                                                           |                                  |
| B balimm nor angaints dipring a (1/1, abiden; mo baliena, e.a.) den va repeolociégem el anomana; ny cantana; su audouien<br>autorités de la contana; su audouien                                                                                                    | κή του προιβάψματος και να συμμιστήστικ στις ιθρηδακίς πατοποίησης; •:                                                                                                    |                         |                                                                                                    |                                                                                           |                                  |
| 1014                                                                                                    |                                                                                                    |                         |                                                                                                    |                                                                                           |                                  |
|                                                                                                    |                                                                                                    |                         |                                                                                                    |                                                                                           |                                  |
| QL. Anaday) Apar                                                                                                    |                                                                                                    |                         |                                                                                                    |                                                                                           |                                  |
| <ol> <li>Εξιρίδεω υποίθεσα ότι παρίχοι, εύριματα με τς διατόξεις των άρθρων 7 και 9 του Γενικού Κανοτισμού Προσκατικώ<br/>του προσκατών μου διαδομέτων, για την εξητηράτητη των αυτοία του προφάρματος καλάρτητς, από από απόθρας<br/>2 Εξι Αντάξειμαι που έρας συμματικής του έρφου αυτουρίθανται ποι προφάρματος καλάρτητς απόβασης<br/>2 Εξι Αντάξειμαι που έρχο πρωθαρίαται στην αντισμότητα η ποληματικής το ματοριάζεται το το του του του του του του του του τ</li></ol>                                                                                                    | ε διδομόνων (Γ.Κ.Π.Δ., Ε.Ε. 699/2016 καθώς και με τις αντίστειρος σχύουσος διατέδος που αφορούν οι<br>τη συμματρή μου (σύμμανος με τους όρους της Πρόσκλησης και τα Παραφείματα συτής).<br>Το ποιεχούν το προφατοχή στο έργο. | s autó, katówr mję śr   | οξής του στην είθονή νομοθορία), τη ρητή συγκατάθεσή μου στο Ιτστοτοίτα Σανδίαρου Ελληνκών Τουρστικών Επηρορήσων | (ΡΕΕΕΤΕ), στις αρμόδεις αρμές διαχείρισης και εποτιτείας, της Πρόξης και αποδέρομαι τη συ | λλογή, απιδρητοίο και αποθήκειση |
| Ingkowsky (1874) ANN 1871/1464 ANN<br>Bandhan Ganager<br>Lithe Samity providegane                                                                                                    |                                                                                                    |                         |                                                                                                    |                                                                                           |                                  |

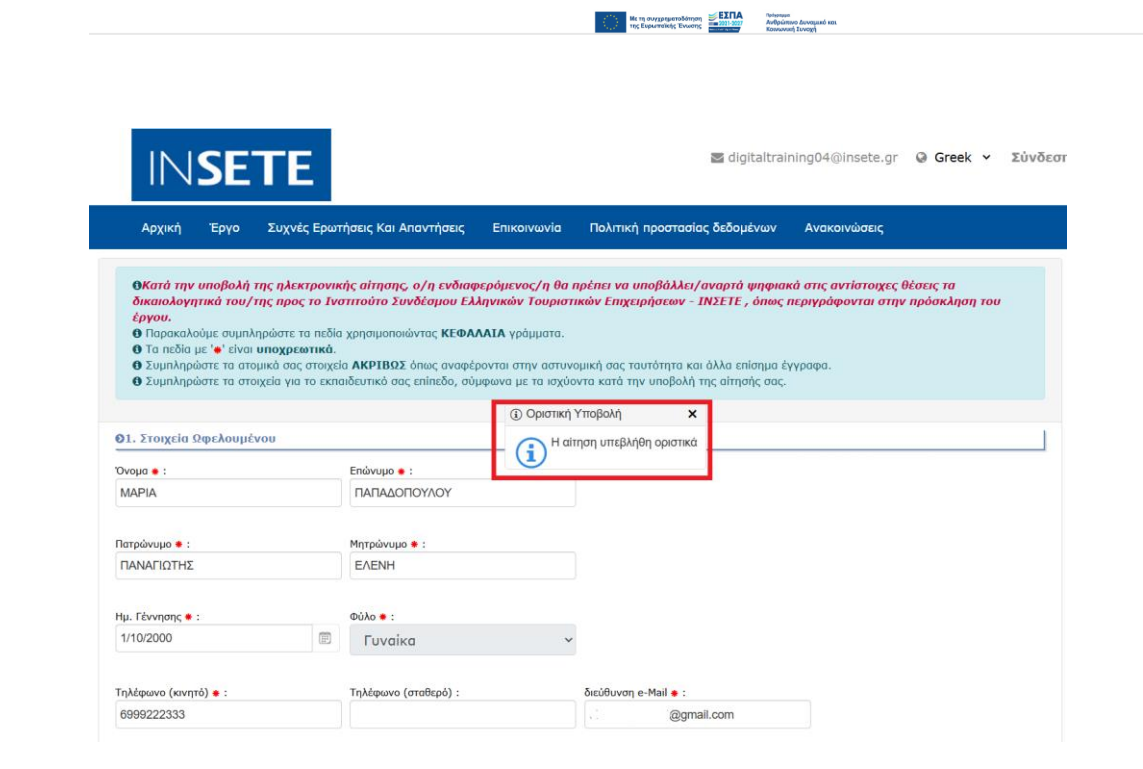

Τέλος, μετά την οριστική υποβολή της αίτησής σας, λαμβάνετε σχετικό email επιβεβαίωσης.

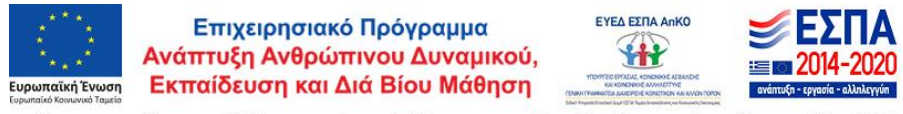

Με τη χρηματοδότηση της Ελλάδας και της Ευρωπαϊκής Ένωσης και την Πρωτοβουλία για την Απασχόληση των Νέων (ΠΑΝ)

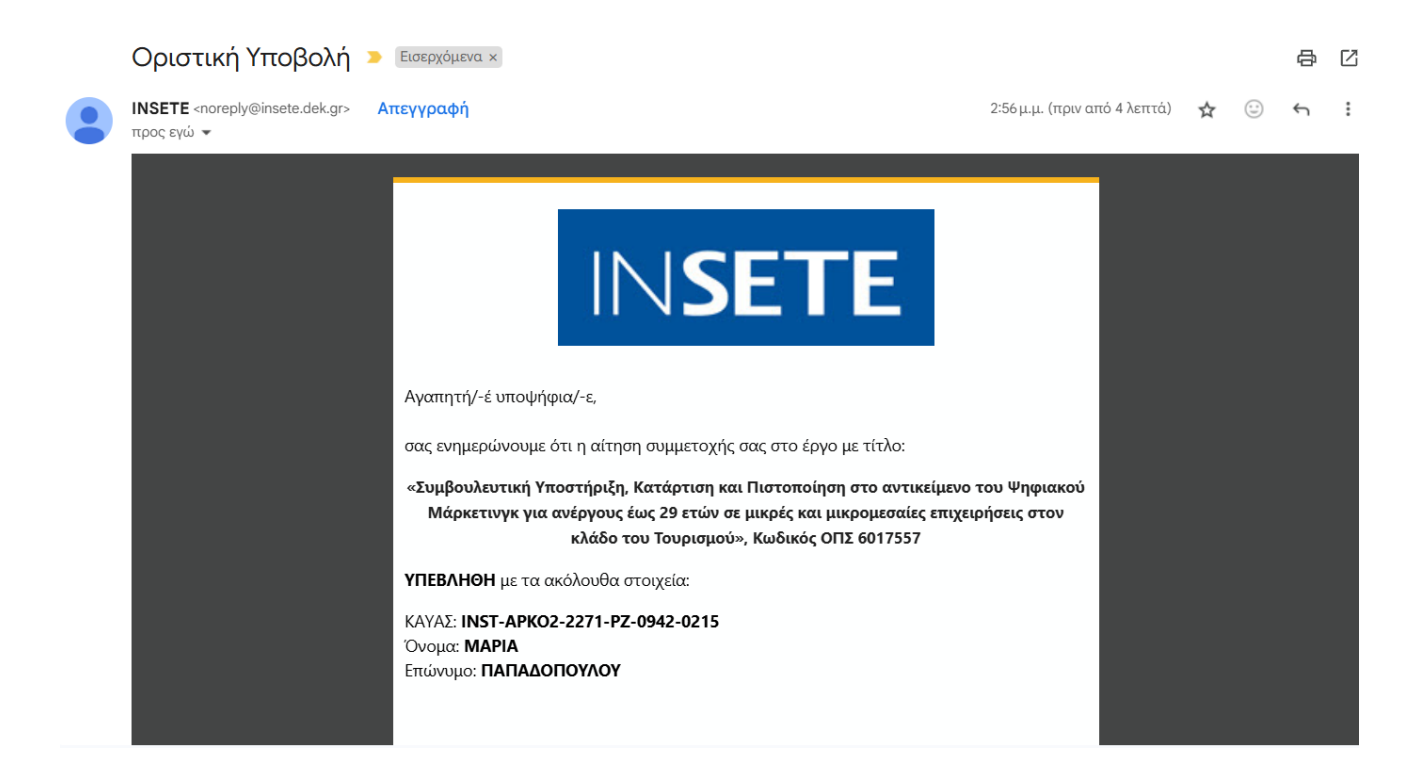

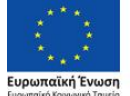

Επιχειρησιακό Πρόγραμμα Ανάπτυξη Ανθρώπινου Δυναμικού, Εκπαίδευση και Διά Βίου Μάθηση

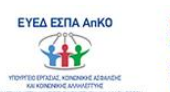

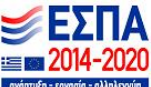

Με τη χρηματοδότηση της Επλάδας και της Ευρωπαϊκής Ένωσης και την Πρωτοβουλία για την Απασχόληση των Νέων (ΠΑΝ)